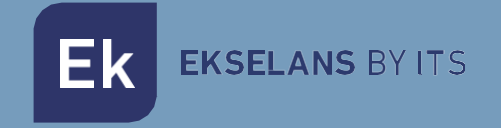

# USER MANUAL

# **TR3000W6 OLP** 331018

Omnidirectional outdoor access point. 27dBm, 2 ports 10/100/1000, 3000Mbps. WiFi 6 2.4 / 5GHz. PoE 48Vdc

ITS Partner O.B.S S.L · Av. Cerdanyola 79-81 Local C 08172 Sant Cugat del Vallés · Barcelona (Spain) Phone: +34935839543 · info@ek.plus · www.ek.plus V03

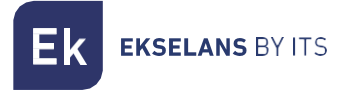

# INDEX

# Table of Contents

| Introduction                                       |   |
|----------------------------------------------------|---|
| Description:                                       |   |
| Content:                                           |   |
| Interfaces, connection and access to the equipment |   |
| Interfaces:                                        | 3 |
| Connection                                         | 4 |
| Access to the team:                                | 4 |
| Interface                                          | 5 |
| Status: Device Information                         | 5 |
| Status: Connected Devices                          | 9 |
| Network: Network Settings                          |   |
| AP mode configuration                              |   |
| Gateway mode configuration                         |   |
| Configuring Repeater Mode                          |   |
| WISP mode configuration                            |   |
| Network: SAP Ads                                   |   |
| Network: VLAN                                      |   |
| Wifi: Settings                                     |   |
| 2.4G Wifi                                          |   |
| 5G Wifi                                            |   |
| Confi. Outpost                                     |   |
| Wifi: Temporiz. Wifi                               |   |
| Administration: Options                            |   |
| Configuration                                      |   |
| Reboot                                             |   |
| Change password                                    |   |
| Update                                             |   |
| Time                                               |   |
| Led Control                                        |   |

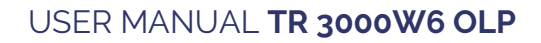

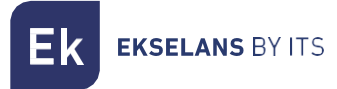

# Introduction.

# Description:

Access point 2.4 / 5GHz. 3000Mbps (600+2400Mbps), 27dBm, PoE 48V. Wifi AX. High turnout.

# Content:

- 1. 1 x TR3000W6 OLP.
- 2. 1 x UTP cable.

# Interfaces, connection and access to the equipment.

Interfaces:

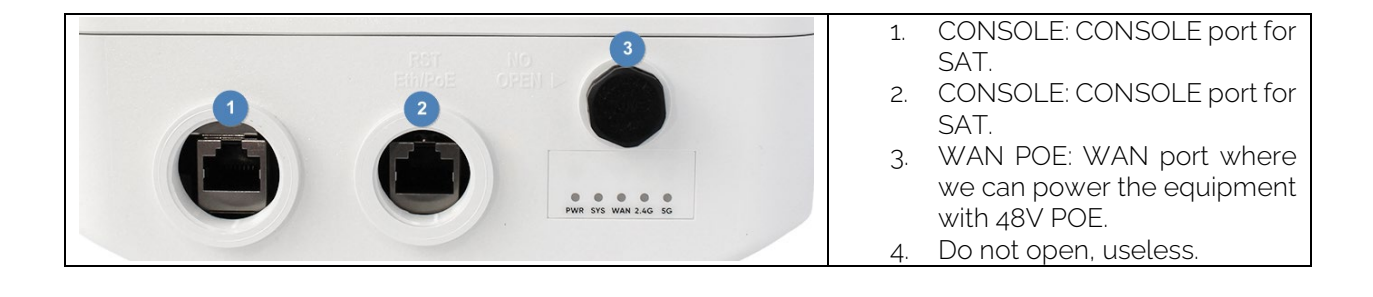

# Connection

- **AP Mode**: WAN connector from the AP to the internet network. LAN port to the equipment that is intended to be served by LAN.
- Gateway: WAN connector from the AP to the internet network.
- **Repeater Mode**: WAN or LAN port to the equipment to be served. Never to the client network where the company's main equipment is connected.
- WISP mode: WAN or LAN port to the equipment to be served. Never to the client network where the company's main equipment is connected.

# A 48v POE injector connected to the AP's WAN can be inserted in all connections to power it. This is done if a 12V 2A power supply is not used.

# Access to the device:

#### Method 1: The TR is not connected to the network.

To access TRs, follow these steps:

- 1. Connect to TRs with a network cable or wirelessly. By default the wireless network is AP\_EK.... The default password is 123456789.
- 2. Configure the PC network adapter with a static IP as shown in the image. To facilitate configuration at EK we have the Ek NET Adapter application, with which we can easily configure the network adapter. It can be downloaded free of charge from https://ek.plus/software/, in the "EK NET ADAPTER" section.

| Propiedades: Protocolo de Internet versión 4 (TCP/IPv4)                                                                                            |                                                                                                    |    |  |  |
|----------------------------------------------------------------------------------------------------|----------------------------------------------------------------------------------------------------|----|--|--|
| General                                                                                                    |                                                                                                    |    |  |  |
| Puede hacer que la configuración IP se as<br>red es compatible con esta funcionalidad.<br>consultar con el administrador de red cuál<br>apropiada. | Puede hacer que la configuración IP se asigne automáticamente si la<br>red es compatible con esta funcionalidad. De lo contrario, deberá<br>consultar con el administrador de red cuál es la configuración IP<br>apropiada. |    |  |  |
| Obtener una dirección IP automática                                                                                                    | mente                                                                                                    |    |  |  |
| • Usar la siguiente dirección IP:                                                                                                    |                                                                                                    | 11 |  |  |
| Dirección IP:                                                                                                    | 192 . 168 . 188 . 200                                                                                                    |    |  |  |
| Máscara de subred:                                                                                                    | 255.255.255.0                                                                                                    |    |  |  |
| Puerta de enlace predeterminada:                                                                                                    | · · ·                                                                                                    |    |  |  |
| Obtener la dirección del servidor DN                                                                                                    | 5 automáticamente                                                                                                    |    |  |  |
| Usar las siguientes direcciones de se                                                                                                    | rvidor DNS:                                                                                                    | 1  |  |  |
| Servidor DNS preferido:                                                                                                    |                                                                                                    |    |  |  |
| Servidor DNS alternativo:                                                                                                    |                                                                                                    |    |  |  |
| Validar configuración al salir                                                                                                    | Opciones avanzadas                                                                                                    |    |  |  |
|                                                                                                    | Aceptar Cancela                                                                                                    | r  |  |  |

- 3. Open a web browser and go to the URL: http://192.168.188.253.
- 4. Password: admin.

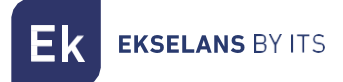

#### Method 2 The TR is connected to the Network.

By default, the computer acquires an IP if there is a DHCP server on the network. To access and configure it, the IP can be located through our controller. Both the physical computers and the version that can be installed on the PC (the CSW). The installable version can be found at the following link <a href="https://www.ek.plus/product/csw/">https://www.ek.plus/product/csw/</a>.

# Interface.

### Status: Device Information

We will be able to view the general information of the equipment and the Wi-Fi. It will also allow us to see the equipment connected to the APs.

#### AP Mode:

#### Información del dispositivo TR3000W6 Modelo: Versión del Firmware 2.1 Modo de funcionamiento Modo AP actual Fuente de alimentación: Necesita un voltaje de 12V y una intensidad de 2A Internas, doble banda, MIMO 3T3R Antenas: Tiempo activo: 03:41:52 Uso de CPU: 12% Uso de memoria: 42% Información de la red (WAN) Información de la WiFi (2G WiFi) 2 Modo Internet IP estática ON Estado Dirección IP 172.16.4.141 Dispositivos conectados 0 EK\_AP\_2G Puerta de enlace 172.16.5.5 SSID DNS 8.8.8.8, 8.8.4.4 Canal 6 Dirección MAC 74:1A:E0:E9:94:6C Dirección MAC 74:1A:E0:E9:94:6D 199910 Paquetes Enviados Paquetes Recibidos 0 Información de la WiFi (5G WiFi) 4 ON Estado **Dispositivos conectados** 0 SSID EK\_AP\_5G Canal 128 74:1A:E0:E9:94:6E Dirección MAC Paquetes Enviados 199170 Paquetes Recibidos 0

- 1. Device Information.
- 2. Network Information (WAN).
- 3. WiFi information (2G Wifi).
- 4. WiFi information (5G Wifi).

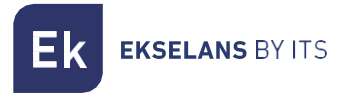

#### GATEWAY:

Lan IP

Subred Servidor DHCP

STP

Dirección MAC

#### Información del dispositivo

| Modelo:<br>Versión del Firmware<br>Modo de funcionamiento<br>actual<br>Fuente de alimentación:<br>Antenas:<br>Tiempo activo:<br>Uso de CPU: | TR3000W6<br>2.1<br>Modo Gateway<br>Necesita un voltaje de 12V y una<br>Internas, doble banda, MIMO 3T:<br>00:05:25<br>9% | intensidad de 2A<br>3R    |                   |
|----------------------------------------------------------------------------------------------------|----------------------------------------------------------------------------------------------------|---------------------------|-------------------|
| Uso de memoria:                                                                                                    | 42%                                                                                                    |                           |                   |
|                                                                                                    |                                                                                                    |                           |                   |
| Información de la red (WA                                                                                                    | N)                                                                                                    | Información de la WiFi (2 | G WiFi)           |
| Modo Internet                                                                                                    | IP estática                                                                                                    | Estado                    | ON 3              |
| Dirección IP                                                                                                    | 172.16.4.141                                                                                                    | Dispositivos conectados   | 0                 |
| Puerta de enlace                                                                                                    | 172.16.5.5                                                                                                    | SSID                      | EK_AP_2G          |
| DNS                                                                                                    | 8.8.8.8, 8.8.4.4                                                                                                    | Canal                     | 6                 |
| Dirección MAC                                                                                                    | 74:1A:E0:E9:94:6C                                                                                                    | Dirección MAC             | 74:1A:E0:E9:94:6D |
|                                                                                                    |                                                                                                    | Paquetes Enviados         | 38                |
| Información de la red (LA                                                                                                    | N)                                                                                                    | Paquetes Recibidos        | 0                 |

Información de la WiFi (5G WiFi)

Dispositivos conectados

Estado

SSID

Canal

Dirección MAC Paquetes Enviados

Paquetes Recibidos

4

ON

128

0

0

EK\_AP\_5G

74:1A:E0:E9:94:6E

0

- 1. Device Information.
- 2. Network Information (WAN).

192.168.100.1

255.255.255.0

74:1A:E0:E9:94:6D

Sí

Sí

5

- 3. WiFi information (2G Wifi).
- 4. WiFi information (5G Wifi).
- 5. Network Information (LAN).

Ek ekselans by its

#### **REPEATER**:

# Información del dispositivo

| Modelo:<br>Versión del Firmware<br>Modo de funcionamiento<br>actual | TR3000W6<br>2.1<br>Modo Repeater                  |
|---------------------------------------------------------------------|---------------------------------------------------|
| Fuente de alimentación:                                             | Necesita un voltaje de 12V y una intensidad de 2A |
| Antenas:                                                            | Internas, doble banda, MIMO 3T3R                  |
| Tiempo activo:                                                      | 00:18:32                                          |
| Uso de CPU:                                                         | 5%                                                |
| Uso de memoria:                                                     | 42%                                               |

#### Información de la red (WAN)

| Modo Internet    | IP estática       |
|------------------|-------------------|
| Dirección IP     | 172.16.4.141      |
| Puerta de enlace | 172.16.5.5        |
| DNS              | 8.8.8.8, 8.8.4.4  |
| Dirección MAC    | 74:1A:E0:E9:94:6C |
|                  |                   |

#### Información Repeater

| SSID repetidor        |
|-----------------------|
| B\$\$ID router emisor |
| Canal                 |
| Señal                 |

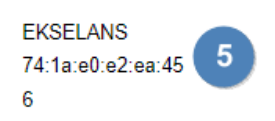

|                         | 3                 |
|-------------------------|-------------------|
| Estado                  | ON 🔍              |
| Dispositivos conectados | 0                 |
| SSID                    | EK_AP_2G          |
| Canal                   | 6                 |
| Dirección MAC           | 74:1A:E0:E9:94:6D |

1400

1539

Información de la WiFi (2G WiFi)

### Información de la WiFi (5G WiFi)

Paquetes Enviados

Paquetes Recibidos

|                         | 4                 |
|-------------------------|-------------------|
| Estado                  | ON                |
| Dispositivos conectados | 0                 |
| SSID                    | EK_AP_5G          |
| Canal                   | 128               |
| Dirección MAC           | 74:1A:E0:E9:94:6E |
| Paquetes Enviados       | 0                 |
| Paquetes Recibidos      | 0                 |
|                         |                   |

- 1. Device Information.
- 2. Network Information (WAN).
- 3. WiFi information (2G Wifi).
- 4. WiFi information (5G Wifi).
- 5. Information Repeater.

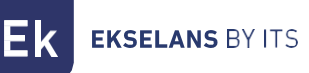

WISP:

# Información del dispositivo

| Modelo:<br>Versión del Firmware<br>Modo de funcionamiento<br>actual | TR3000W6<br>2.1<br>Modo WISP                      |
|---------------------------------------------------------------------|---------------------------------------------------|
| Fuente de alimentación:                                             | Necesita un voltaje de 12V y una intensidad de 2A |
| Antenas:                                                            | Internas, doble banda, MIMO 3T3R                  |
| Tiempo activo:                                                      | 00:17:37                                          |
| Uso de CPU:                                                         | 2%                                                |
| Uso de memoria:                                                     | 42%                                               |

| Información de la red (W | (AN)              | Información de la WiFi (2 | 2G WiFi)          |
|--------------------------|-------------------|---------------------------|-------------------|
| Modo Internet            | IP estática       | Estado                    | ON 3              |
| Dirección IP             | 172.16.4.165      | Dispositivos conectados   | 0                 |
| Puerta de enlace         | 172.16.5.5        | SSID                      | EK_AP_2G          |
| DNS                      | 8.8.8.8, 8.8.4.4  | Canal                     | 6                 |
| Dirección MAC            | 7A:1A:E0:E9:94:6D | Dirección MAC             | 74:1A:E0:E9:94:6D |
|                          |                   | Paquetes Enviados         | 2120              |
| Información de la red (L | AN)               | Paquetes Recibidos        | 22360             |
| Lan IP<br>Subred         | 192.168.100.1     | Información de la WiFi (§ | 5G WiFi)          |
| Servidor DHCP            | Sí                | Estado                    | ON                |
| Dirección MAC            | 74:1A:E0:E9:94:6C | Dispositivos conectados   | 0                 |
| STP                      | Sí                | SSID                      | EK_AP_5G          |
|                          |                   | Canal                     | 36                |
| Información Repeater     |                   | Dirección MAC             | 74:1A:E0:E9:94:6E |
|                          |                   | Paquetes Enviados         | 698               |
| SSID repetidor           | EKSELANS 6        | Paquetes Recibidos        | 0                 |
| BSSID router emisor      | 74:1a:e0:e2:ea:45 |                           |                   |
| Canal                    | 6                 |                           |                   |

1. Device Information.

Señal

- 2. Network Information (WAN).
- 3. WiFi information (2G Wifi).
- 4. WiFi information (5G Wifi).
- 5. Network Information (LAN).
- 6. Information Repeater.

# Status: Connected Devices.

We will be able to see the devices connected to the 2.4GHz Wifi and the 5.8GHz Wifi as well as their information.

| Ek TR3000W6 v2.1                                                                |
|---------------------------------------------------------------------------------|
| <ul> <li>♣ Estado </li> <li>✓</li> <li>♦ Información del dispositivo</li> </ul> |
| Dispositivos conectados                                                         |
| årRed <<br>रि⊽WiFi <                                                            |
| 🌣 Administración 🛛 <                                                            |
| 🕞 Salir                                                                         |
|                                                                                 |

Ek ekselans by its

# Network: Network Settings.

We will be able to select the mode in which we want the device to work. To make the changes, you must press apply.

| Ek TR3000W6 v2.1                                   | <i>z</i>                 |               |                                                                                                    | Español |
|----------------------------------------------------|--------------------------|---------------|----------------------------------------------------------------------------------------------------|---------|
| <ul><li>♣ Estado</li><li>▲ Red</li><li>✓</li></ul> | Configuración de Red     |               |                                                                                                    |         |
| Conf.de Red                                        | Modo de operació         | Modo Gateway  |                                                                                                    |         |
| <ul> <li>Anuncios SAP/SDP</li> </ul>               |                          | Modo Repeater |                                                                                                    |         |
| VLAN                                               |                          | Modo WISP     |                                                                                                    |         |
| ♥ WIFI <                                           |                          | Modo AP       | 🗲 Modo Actual                                                                                                    |         |
| Administración <     Salir                         |                          | MAN           | En este modo, la interfaz inalámbrica AP<br>y la interfaz por cable se unen. Sin NAT,<br>firewally todas las funciones<br>relacionadas con la red. |         |
|                                                    | Configuración de Red WAN |               |                                                                                                    |         |
|                                                    | Modo de ll               | DHCP ~        |                                                                                                    |         |
|                                                    | Wan I                    | 172.16.4.141  |                                                                                                    |         |
|                                                    | Máscara de red           | 255.255.254.0 |                                                                                                    |         |
|                                                    | Puerta de enlac          | 9 192.168.1.1 |                                                                                                    |         |
|                                                    | DNS primari              | a 8.8.8.8     |                                                                                                    |         |
|                                                    | DNS secundari            | a 8.8.4.4     |                                                                                                    |         |
|                                                    |                          | Aplicar       |                                                                                                    |         |

- Change Mode:
  - Gateway Mode: In this mode, the device is supposed to connect to the internet via ADSL/Cable Modem. NAT is enabled and PCs on LAN ports share the same IP with the ISP over the WAN port. The connection type can be configured on the WAN page using PPPOE, DHCP Client or static IP.
  - **Repeater** Mode: In this mode, the user can access the wireless access point, devices can be connected to another wireless network using wireless technology, all interfaces are linked. No NAT, firewall, and all network-related functions.
  - WISP Mode: In this mode, all ethernet ports are bridged and the wireless client will connect to the ISP's access point. NAT is enabled and PCs on the ethernet port share the same IP with the ISP over the wireless LAN. You must first set up the wireless connection in client mode and connect to the ISP AP on the Site-Survey page. The

connection type can be configured on the WAN page using PPPOE, DHCP client, and static IP.

• AP **Mode**: In this mode, the wireless AP interface and the wired interface are joined. No NAT, firewall, and all network-related functions.

Depending on the mode you select, a series of configurable options will appear.

#### AP mode configuration.

| DHCP          | ~                                                                        |
|---------------|--------------------------------------------------------------------------|
| 172.16.4.141  |                                                                          |
| 255.255.254.0 |                                                                          |
| 192.168.1.1   |                                                                          |
| 8.8.8         |                                                                          |
| 8.8.4.4       |                                                                          |
|               | DHCP<br>172.16.4.141<br>255.255.254.0<br>192.168.1.1<br>8.8.8.8<br>8.8.8 |

- WAN Network Configuration:
  - IP Mode:
    - Static IP: A management IP is set statically.
    - DHCP: The management IP is given by the router installed on the client.
  - WAN IP: We set the desired static IP. Only in IP mode 'static IP'.
  - Subnet: We put the mask for the management IP. Only in IP mode 'static IP'.
  - o Gateway: We select the gateway from the computer. Only in IP mode 'static IP'.
  - Primary DNS: The primary "Domain Name System" is selected. Only in IP mode 'static IP'.
  - Secondary DNS: The secondary "Domain Name System" is selected. Only in IP mode "static IP".

# Gateway mode configuration.

# Configuración de Red

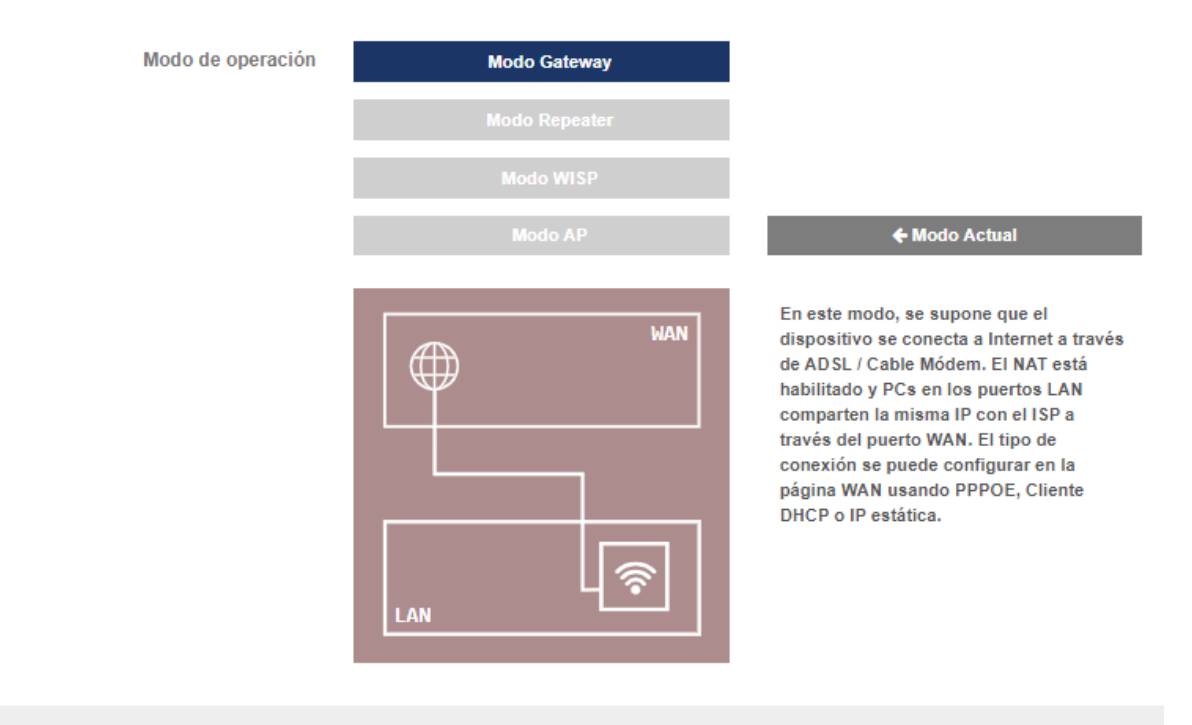

#### Configuración de Red WAN

| Modo de IP               | DHCP          | ~ |  |  |
|--------------------------|---------------|---|--|--|
| Wan IP                   | 172.16.4.141  |   |  |  |
| Máscara de red:          | 255.255.254.0 |   |  |  |
| Puerta de enlace         | 192.168.1.1   |   |  |  |
| DNS primaria             | 8.8.8.8       |   |  |  |
| DNS secundaria           | 8.8.4.4       |   |  |  |
| Habilitar Acceso Web WAN | Puerto 443    |   |  |  |
| Habilitar Ping en WAN    | 10 C          |   |  |  |
| Habilitar IPsec en VPN   |               |   |  |  |
| Habilitar PPTP en VPN    |               |   |  |  |
| Habilitar L2TP sobre VPN |               |   |  |  |

#### Configuración de LAN

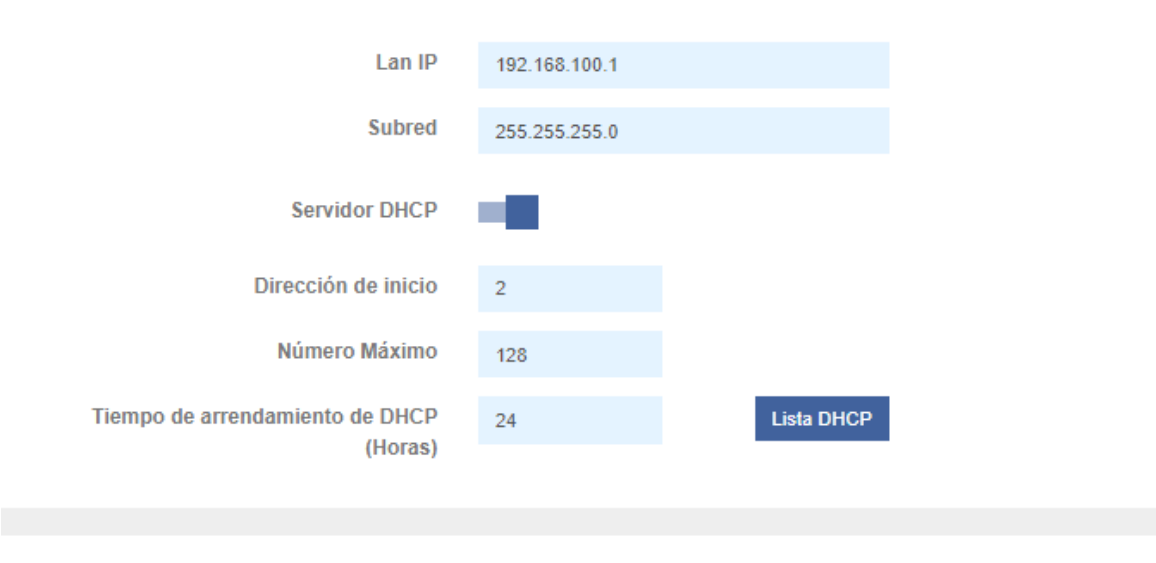

Aplicar

- WAN Network Configuration:
  - o IP Mode:
    - Static IP: We can assign a static IP to the WAN port.
    - DHCP: Configured to automatically acquire IP from the client router.
  - Netmask: We put the mask for the management IP. Only in IP mode 'static IP'.
  - o Gateway: We select the gateway from the computer. Only in IP mode 'static IP'.
  - Primary DNS: The primary "Domain Name System" is selected. Only in IP mode 'static IP'.
  - Secondary DNS: The secondary "Domain Name System" is selected. Only in IP mode 'static IP'.
  - Enable WAN Web Access: Allows access to the AP web interface by the assigned port and the IP you have acquired/assigned.
  - Enable PING on WAN: Enables ICMP response to the acquired/assigned WAN IP.
  - Enable IPsec in VPN: Allows the use of the IPsec protocol to establish VPN connections, ensuring the security and privacy of communication between networks.
  - **Enable PPTP in VPN:** Allows the use of PPTP (Point-to-Point Tunneling Protocol) to establish VPN connections, which is one of the oldest methods, but still widely used.
  - Enable L2TP over VPN: Allows the use of the L2TP (Layer 2 Tunneling Protocol) protocol to establish VPN connections, which is commonly used in combination with the IPsec protocol to provide a secure tunnel for data transmission.
- LAN Configuration
  - LAN IP: IP address of the local network.
  - Subnet: A mask that defines the range of available IP addresses.
  - o **DHCP Server:** Enable the DHCP server.
  - Start Address: First number in the range of assignable IP addresses.
  - Maximum Number: Maximum limit of assignable IP addresses.
  - o DHCP Lease Time: Time before an assigned IP address needs to be renewed.

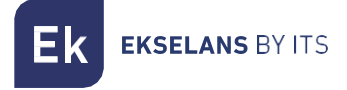

# Configuring Repeater Mode.

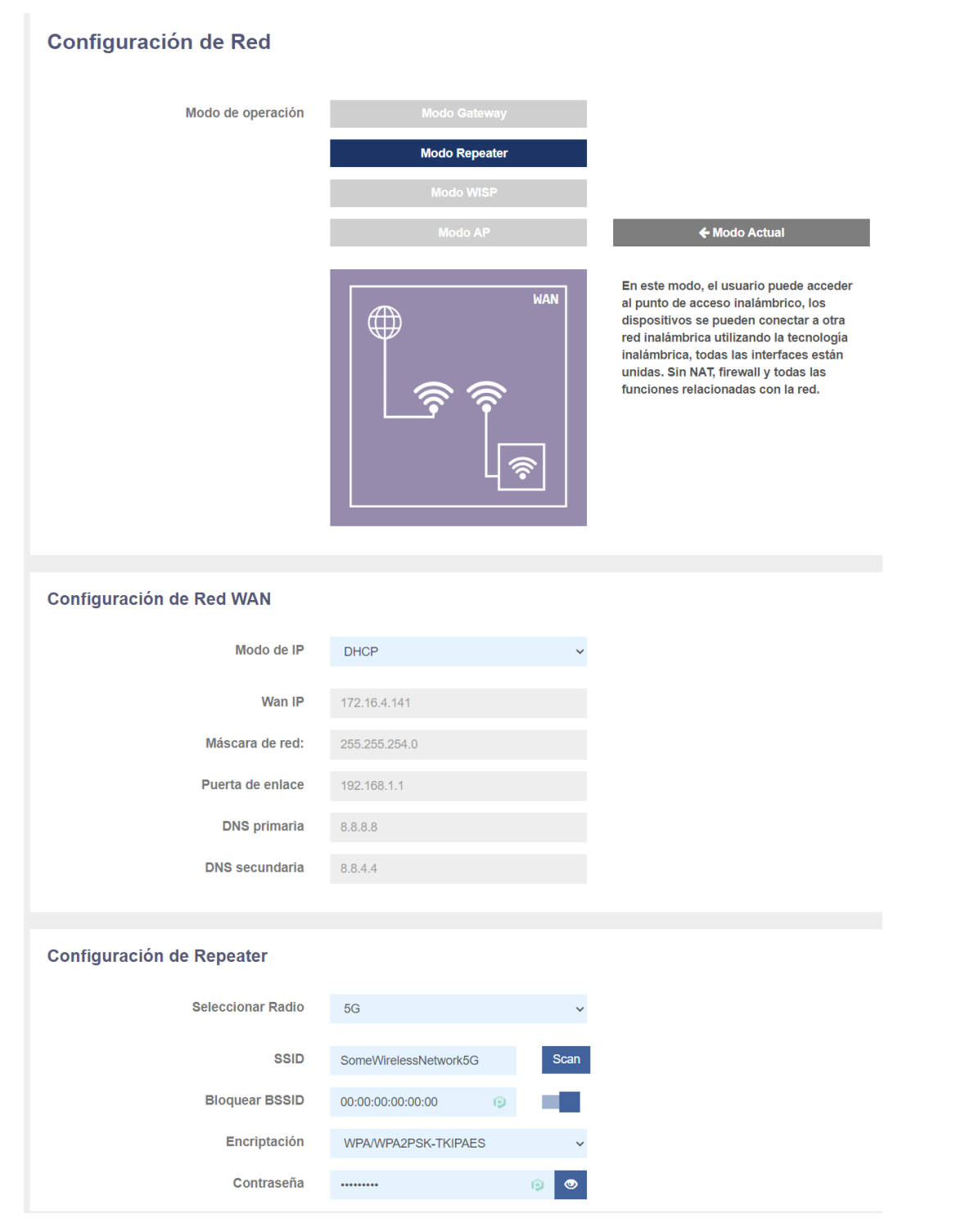

- WAN Network Configuration:
  - IP Mode:
    - Static IP: A management IP is set statically.
    - DHCP: The management IP is given by the router installed on the client.

- WAN IP: We set the desired static IP. Only in IP mode 'static IP'.
- Subnet: We put the mask for the management IP. Only in IP mode 'static IP'.
- o Gateway: We select the gateway from the computer. Only in IP mode 'static IP'.
- Primary DNS: The primary "Domain Name System" is selected. Only in IP mode 'static IP'.
- Secondary DNS: The secondary "Domain Name System" is selected. Only in IP mode 'static IP'.
- Repeater Settings:
  - o Select Radio: Choosing the frequency band for the wireless network for repeat.
  - o SSID: The SSID (Service Set Identifier) is the unique name that identifies a wireless network.
  - Block BSSID: The specific MAC address (BSSID) "00:00:00:00:00:00" is blocked, which means that you will only be able to connect to an SSID that has that MAC.
  - o Encryption: A security method used to protect the wireless network.
  - Password: The SSID password to be able to connect

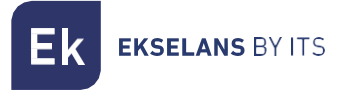

# WISP mode configuration.

| Modo de operación                                                                                                    | Modo Gateway                                                                                                    |                                                                                                    |
|----------------------------------------------------------------------------------------------------|----------------------------------------------------------------------------------------------------|----------------------------------------------------------------------------------------------------|
|                                                                                                    | Modo Repeater                                                                                                    |                                                                                                    |
|                                                                                                    | Modo WISP                                                                                                    |                                                                                                    |
|                                                                                                    | Modo AP                                                                                                    | ← Modo Actual                                                                                                    |
|                                                                                                    |                                                                                                    | En este modo, todos los puertos<br>ethernet están puenteados y el cilente<br>inalámbrico conectará al punto de<br>acceso del ISP. El NAT está habilitado<br>y POS en el puerto ethernet comparten<br>la misma IP con el ISP a través de la<br>LAN inalámbrica. Primero debe<br>configurar la conexión inalámbrica en<br>modo cilente y conectarse al ISP AP<br>en la páglina Site-Survey. El tipo de<br>conexión se puede configurar en la<br>página WAN utilizando PPPOE, cliente<br>DHCP e IP estática. |
| Configuración de Red WAN                                                                                                    |                                                                                                    |                                                                                                    |
| Modo de IP                                                                                                    | DHCP ~                                                                                                    |                                                                                                    |
| Wan IP                                                                                                    | 172.16.4.141                                                                                                    |                                                                                                    |
| Máscara de red:                                                                                                    | 255.255.254.0                                                                                                    |                                                                                                    |
| Puerta de enlace                                                                                                    | 192.168.1.1                                                                                                    |                                                                                                    |
| DNS primaria                                                                                                    | 8.8.8                                                                                                    |                                                                                                    |
| DNS secundaria                                                                                                    | 8.8.4.4                                                                                                    |                                                                                                    |
| Habilitar Acceso Web WAN                                                                                                    | Puerto 443                                                                                                    |                                                                                                    |
| Habilitar Ping en WAN                                                                                                    |                                                                                                    |                                                                                                    |
| Habilitar IPsec en VPN                                                                                                    |                                                                                                    |                                                                                                    |
| Habilitar PPTP en VPN                                                                                                    |                                                                                                    |                                                                                                    |
| Habilitar L2TP sobre VPN                                                                                                    |                                                                                                    |                                                                                                    |
|                                                                                                    |                                                                                                    |                                                                                                    |
| Configuración de LAN                                                                                                    |                                                                                                    |                                                                                                    |
| Configuración de LAN                                                                                                    | 192.168.100.1                                                                                                    |                                                                                                    |
| Configuración de LAN<br>Lan IP<br>Subred                                                                                                    | 192.168.100.1<br>255.255.255.0                                                                                           |                                                                                                    |
| Configuración de LAN<br>Lan IP<br>Subred<br>Servidor DHCP                                                                                                    | 192.168.100.1<br>255.256.256.0                                                                                           |                                                                                                    |
| Configuración de LAN<br>Lan IP<br>Subred<br>Servidor DHCP<br>Dirección de inicio                                                                                                    | 192.168.100.1<br>255.255.255.0                                                                                           |                                                                                                    |
| Configuración de LAN<br>Lan IP<br>Subred<br>Servidor DHCP<br>Dirección de Inicio<br>Número Máximo                                                                                                    | 192.168.100.1<br>255.255.255.0<br>2<br>128                                                                               |                                                                                                    |
| Configuración de LAN<br>Lan IP<br>Subred<br>Servidor DHCP<br>Dirección de inicio<br>Número Máximo<br>Tiempo de arrendamiento de DHCP<br>(Horas)                                                                            | 192.168.100.1<br>255.256.256.0<br>2<br>128<br>24 Lisia DHCP                                                              |                                                                                                    |
| Configuración de LAN<br>Lan IP<br>Subred<br>Servidor DHCP<br>Dirección de inicio<br>Número Máximo<br>Tiempo de arrendamiento de DHCP<br>(Horas)<br>Configuración de Repeater                                               | 192.168.100.1<br>255.255.0<br>2<br>128<br>24 Lista DHCP                                                                  |                                                                                                    |
| Configuración de LAN<br>Lan IP<br>Subred<br>Servidor DHCP<br>Dirección de inicio<br>Número Máximo<br>Tiempo de arrendamiento de DHCP<br>(Horas)<br>Configuración de Repeater<br>Seleccionar Radio                          | 192.168.100.1<br>255.255.255.0<br>2<br>128<br>24 Lista DHCP                                                              |                                                                                                    |
| Configuración de LAN<br>Lan IP<br>Subred<br>Servidor DHCP<br>Dirección de Inicio<br>Número Máximo<br>Tiempo de arrendamiento de DHCP<br>(Horas)<br>Configuración de Repeater<br>Seleccionar Radio                          | 192.168.100.1<br>255.255.256.0<br>2<br>128<br>24 Lista DHCP                                                              |                                                                                                    |
| Configuración de LAN<br>Lan IP<br>Subred<br>Servidor DHCP<br>Dirección de inicio<br>Número Máximo<br>Tiempo de arrendamiento de DHCP<br>(Horas)<br>Configuración de Repeater<br>Seleccionar Radio<br>SID                   | 192.168.100.1<br>255.255.0<br>2<br>128<br>24 Lista DHCP<br>56 ~                                                          |                                                                                                    |
| Configuración de LAN<br>Lan IP<br>Subred<br>Servidor DHCP<br>Dirección de inicio<br>Número Máximo<br>Tiempo de arrendamiento de DHCP<br>(Horas)<br>Configuración de Repeater<br>Seleccionar Radio<br>SID<br>Bioquear BSSID | 192.168.100.1<br>255.255.255.0<br>2<br>128<br>24 Lista DHCP<br>5G SomeWirelessNetwork.5G Scan<br>00.00-00.00.00 (p) Scan |                                                                                                    |

- WAN Network Configuration:
  - IP Mode:
    - Static IP: We can assign a static IP to the WAN port.
    - DHCP: Configured to automatically acquire IP from the client router.

- Netmask: We put the mask for the management IP. Only in IP mode 'static IP'.
- o Gateway: We select the gateway from the computer. Only in IP mode 'static IP'.
- Primary DNS: The primary "Domain Name System" is selected. Only in IP mode 'static IP'.
- Secondary DNS: The secondary "Domain Name System" is selected. Only in IP mode 'static IP'.
- Enable WAN Web Access: Allows access to the AP web interface by the assigned port and the IP you have acquired/assigned.
- Enable PING on WAN: Enables ICMP response to the acquired/assigned WAN IP.
- Enable IPsec in VPN: Allows the use of the IPsec protocol to establish VPN connections, ensuring the security and privacy of communication between networks.
- **Enable PPTP in VPN:** Allows the use of PPTP (Point-to-Point Tunneling Protocol) to establish VPN connections, which is one of the oldest methods, but still widely used.
- Enable L2TP over VPN: Allows the use of the L2TP (Layer 2 Tunneling Protocol) protocol to establish VPN connections, which is commonly used in combination with the IPsec protocol to provide a secure tunnel for data transmission.
- LAN Configuration
  - LAN IP: IP address of the local network.
  - Subnet: A mask that defines the range of available IP addresses.
  - **DHCP Server:** Enable the DHCP server.
  - Start Address: First number in the range of assignable IP addresses.
  - Maximum Number: Maximum limit of assignable IP addresses.
  - o DHCP Lease Time: Time before an assigned IP address needs to be renewed.
- Repeater Settings:
  - Select Radio: Choosing the frequency band for the wireless network for repeat.
  - SSID: The SSID (Service Set Identifier) is the unique name that identifies a wireless network.
  - Block BSSID: The specific MAC address (BSSID) "00:00:00:00:00:00" is blocked, which means that you will only be able to connect to an SSID that has that MAC.
  - Encryption: A security method used to protect the wireless network.
  - Password: The SSID password to be able to connect

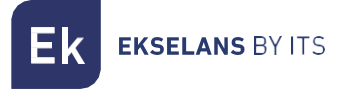

# Network: SAP Ads.

| Ek TR3000W6 v2.1 |                                  |             |
|------------------|----------------------------------|-------------|
| A Estado <       | Anuncios SAR/SDR                 |             |
| 🛔 Red 🛛 🗸 🗸      | Anuncios SAP/SDP                 |             |
| Conf.de Red      | ¿Habilitado?                     |             |
| Anuncios SAP/SDP |                                  |             |
| • VLAN           | Retardo entre paquetes(segundos) | 10          |
| 🗢 WiFi 🗸         | Nombre del dispositivo           | WIFI_DEVICE |
| Administración < |                                  |             |
| 🕒 Salir          |                                  | Aplicar     |

This option is important if you are going to use it with a UC-TR or with CSW software. This allows the AP to send SAP packets over the NETWORK for the UC-TR and CSW to detect correctly. If neither of these two options is used, it can be disabled.

# Network: VLAN.

| AP mode only. |  |
|---------------|--|
|---------------|--|

| Ek TR3000W6 v2.1 |   |              |                      |       |       |       | Español 🗸 |
|------------------|---|--------------|----------------------|-------|-------|-------|-----------|
| A Estado         | < | V/L A N      |                      |       |       |       |           |
| 🛔 Red            | ~ | VLAN         |                      |       |       |       |           |
| Conf.de Red      |   | ¿Habilitado? | - <b>1</b>           |       |       |       |           |
| Anuncios SAP/SDP |   |              | - Bésisa             | VADA  | VAD 2 | VAD 2 |           |
| VLAN             |   |              | Basico               | VAP 1 | VAP 2 | VAP 3 |           |
| 🗢 WiFi           | < | 2.4G WiFi    | Rango VLAN-ID 3-4094 | 50    | 60    | 70    |           |
| Administración   | < | 5G WiFi      | Rango VLAN-ID 3-4094 | 20    | 30    | 40    |           |
| 🕩 Salir          |   |              | Aplicar              |       |       |       |           |
|                  |   |              |                      |       |       |       |           |

This option enables the use of VLANs as well as the assignment of each VLAN to each SSID for each band.

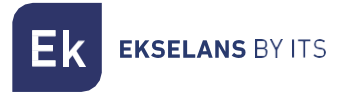

# Static DHCP.

#### Only in Gateway and Wisp mode.

It allows us to put the IP we want within the DHCP range as a stat linked to a device.

| Ek TR3000W6 v2.1                     |   |               |     |    |      |        | Español |
|--------------------------------------|---|---------------|-----|----|------|--------|---------|
| # Estado <                           |   | DHCP estático |     |    |      |        |         |
| 📥 Red 🗸 🗸                            |   | Brior estateo |     |    |      |        |         |
| Conf.de Red                          |   | ID            | MAC | IP | Name |        |         |
| <ul> <li>Anuncios SAP/SDP</li> </ul> |   |               |     |    |      | 45-46  |         |
| <ul> <li>DHCP estático</li> </ul>    | _ |               |     |    |      | yangun |         |
| Mapeo de puertos                     |   |               |     |    |      |        |         |
| 🗢 WiFi 🛛 🗸                           |   |               |     |    |      |        |         |
| Administración <                     |   |               |     |    |      |        |         |
| 🕞 Salir                              |   |               |     |    |      |        |         |
|                                      |   |               |     |    |      |        |         |
|                                      |   |               |     |    |      |        |         |

# Port mapping.

#### Only in Gateway and Wisp mode.

We can configure ports to remotely access end devices.

| k TR3000W6 v21                                                                  |        |
|---------------------------------------------------------------------------------|--------|
| a Estado <                                                                      |        |
| A Red v                                                                         |        |
| Conf do Red  ID Nombre de regla  Protocolo Puerto externo Lan IP Puerto interno |        |
| Anuncios SAP/SDP                                                                | _      |
| DHCP estatico                                                                   | Añadir |
| Mapeo de puertos                                                                |        |
| ♦ W#1 <                                                                         |        |
| O Administración <                                                              |        |
| (e) Safir                                                                       |        |

# Wifi: Settings.

We can manage everything related to Wi-Fi from the following options. To make the changes, you must press apply.

| 2.4G Wifi.                                     |           |                   |              |   |                 |           |
|------------------------------------------------|-----------|-------------------|--------------|---|-----------------|-----------|
| Ek TR3000W6 v2.1                               |           |                   |              |   |                 | Español 🗸 |
| ♣ Estado <                                     |           |                   |              |   |                 |           |
| 🚓 Red 🛛 🗸                                      | 2.4G WiFi |                   |              |   |                 |           |
| 🗢 WiFi 🗸 🗸                                     | Pásico    | , Habilitado 2    |              |   |                 |           |
| • 2G WiFi                                      | Basico    | CHapilitado :     |              |   |                 |           |
| • 5G WiFi                                      |           | ¿Ocultas tu SSID? |              |   | Analizador WiFi |           |
| Confi. Avanzada                                |           | SSID              | 241241241241 | Ð |                 |           |
| <ul> <li>Temporiz. WiFi desactivado</li> </ul> |           | Ancho de banda    | 11axg_HT40   | ~ |                 |           |
| 🌣 Administración 🧹                             |           | Canal             | 6            | ~ |                 |           |
| € Salir                                        |           | Encriptación      | WPA2PSK      | ~ |                 |           |
|                                                |           | Contraseña WiFi   |              |   |                 |           |
|                                                |           |                   |              |   |                 |           |
|                                                | VAP 1     | ¿Habilitado?      | -            |   |                 |           |
|                                                |           | ¿Ocultas tu SSID? | - <b>1</b>   |   |                 |           |
|                                                |           | SSID              | 242          | Ø |                 |           |
|                                                |           | Encriptación      | WPA2PSK      | ~ |                 |           |
|                                                |           | Contraseña WiFi   |              | 9 |                 |           |
|                                                |           |                   |              |   |                 |           |
|                                                | VAP 2     | ¿Habilitado?      | -            |   |                 |           |
|                                                |           | ¿Ocultas tu SSID? | -            |   |                 |           |
|                                                |           | SSID              | 243          | ۲ |                 |           |
|                                                |           | Encriptación      | WPA2PSK      | ~ |                 |           |
|                                                |           | Contraseña WiFi   |              | 0 |                 |           |
|                                                |           |                   |              |   |                 |           |
|                                                | VAP 3     | ¿Habilitado?      |              |   |                 |           |
|                                                |           | ¿Ocultas tu SSID? | - C          |   |                 |           |
|                                                |           | SSID              | 244          | 0 |                 |           |
|                                                |           | Encriptación      | WPA2PSK      | ~ |                 |           |
|                                                |           | Contraseña WiFi   |              | 0 |                 |           |
|                                                |           |                   |              |   |                 |           |
|                                                |           |                   | Aplicar      |   |                 |           |
|                                                |           |                   |              |   |                 |           |

- Basic: This is the main SSID that is issued, by default it is always enabled.
  - o Enable: You can activate or deactivate the emission of 2G Wi-Fi.
  - Wifi Analyzer: It allows us to see the networks that are broadcasting around us.
  - o SSID: The name of the 2G Wi-Fi is configured.

- **Hide your SSID:** Allows you to hide the SSID so that, even if it is emitting the SSID, it does not appear when doing a Wi-Fi search to make a connection.
- o Channel: Allows us to configure the width of the channel.
- Encryption: It allows us to select the encryption mode or make it free if desired.
- Wifi Password: Allows us to configure the password for the selected SSID.
- VAP1, VAP2 and VAP3: These are different virtual SSIDs that can be activated depending on the needs. If we activate them we will have other SSIDs broadcasting on the same channel as the basic one, but with another password if desired.
  - o Enable: You can turn on or off 2G Wi-Fi broadcasting
  - SSID: The name of the 2G Wi-Fi is configured.
  - **Hide your SSID:** Allows you to hide the SSID so that, even if it is emitting the SSID, it does not appear when doing a Wi-Fi search to make a connection.
  - Encryption: It allows us to select the encryption mode or make it free if desired.
  - Wifi Password: Allows us to configure the password for the selected SSID.

5G Wifi.

| k TR3000W6 v2.1            |         |                   |             |     |                 | Esp |
|----------------------------|---------|-------------------|-------------|-----|-----------------|-----|
| I⊧Estado ≺                 |         |                   |             |     |                 |     |
| Red <                      | 5G WiFi |                   |             |     |                 |     |
| ♥ WiFi ✓                   | Dísiss  | 11-1-11-1-0       |             |     |                 |     |
| • 2G WiFi                  | Basico  | ¿Habilitado?      |             |     |                 |     |
| • 5G WiFi                  |         | ¿Ocultas tu SSID? |             |     | Analizador WiFi |     |
| Confi. Avanzada            |         | SSID              | 581         | ø   |                 |     |
| Temporiz. WiFi desactivado |         | Ancho de banda    | 11axa_HT160 | ~   |                 |     |
| Administración <           |         | Canal             | 36          | ~   |                 |     |
| Salir                      |         | Encriptación      | WPA2PSK     | ~   |                 |     |
|                            |         | Contraseña WiFi   |             | 0   |                 |     |
|                            |         |                   |             |     |                 |     |
|                            | VAP 1   | ¿Habilitado?      | - <b>1</b>  |     |                 |     |
|                            |         | ¿Ocultas tu SSID? | 10 C        |     |                 |     |
|                            |         | SSID              | 582         | 0   |                 |     |
|                            |         | Encriptación      | WPA2PSK     | ~   |                 |     |
|                            |         | Contraseña WiFi   |             | 0 💿 |                 |     |
|                            |         |                   |             |     |                 |     |
|                            | VAP 2   | ¿Habilitado?      | 10 C        |     |                 |     |
|                            |         | Ocultas tu SSID?  | 100         |     |                 |     |
|                            |         | SSID              | 583         | D   |                 |     |
|                            |         | Encriptación      | WPA2PSK     | ~   |                 |     |
|                            |         | Contraseña WiFi   |             | 0.0 |                 |     |
|                            |         |                   |             |     |                 |     |
|                            | VAP 3   | ¿Habilitado?      | 10          |     |                 |     |
|                            |         |                   | _           |     |                 |     |
|                            |         | ¿Ocultas tu SSID? | 584         |     |                 |     |
|                            |         | Enerintación      | UUT DOIS    | TSI |                 |     |
|                            |         |                   | WPA2PSK     | Ÿ   |                 |     |
|                            |         | Contrasena WiFi   |             |     |                 |     |
|                            |         |                   | Aplica      | ar  |                 |     |
|                            |         |                   |             |     |                 |     |

- 1. Basic: This is the main SSID that is issued, by default it is always enabled.
  - o Enable: You can turn on or off 5G Wi-Fi broadcasting.
  - Wifi Analyzer: It allows us to see the networks that are broadcasting around us.
  - SSID: The name of the 5G Wi-Fi is configured.
  - **Hide your SSID:** Allows you to hide the SSID so that, even if it is emitting the SSID, it does not appear when doing a Wi-Fi search to make a connection.
  - Channel: Allows us to configure the width of the channel.
  - Encryption: It allows us to select the encryption mode or make it free if desired.
  - Wifi Password: Allows us to configure the password for the selected SSID.

- 2. VAP1, VAP2 and VAP3: These are different virtual SSIDs that can be activated depending on the needs. If we activate them we will have other SSIDs broadcasting on the same channel as the basic one, but with another password if desired.
  - Wi-Fi status: You can turn on or off 5G Wi-Fi broadcasting
  - SSID: The name of the 5G Wi-Fi is configured.
  - **Hide your SSID:** Allows you to hide the SSID so that, even if it is emitting the SSID, it does not appear when doing a Wi-Fi search to make a connection.
  - Encryption: It allows us to select the encryption mode or make it free if desired.

Wifi Password: Allows us to configure the password for the selected SSID

# Confi. Outpost.

In this section we can configure different advanced parameters that affect the Wifi of the computer. We have a brief description of the options in the TR itself, if we put the mouse over the

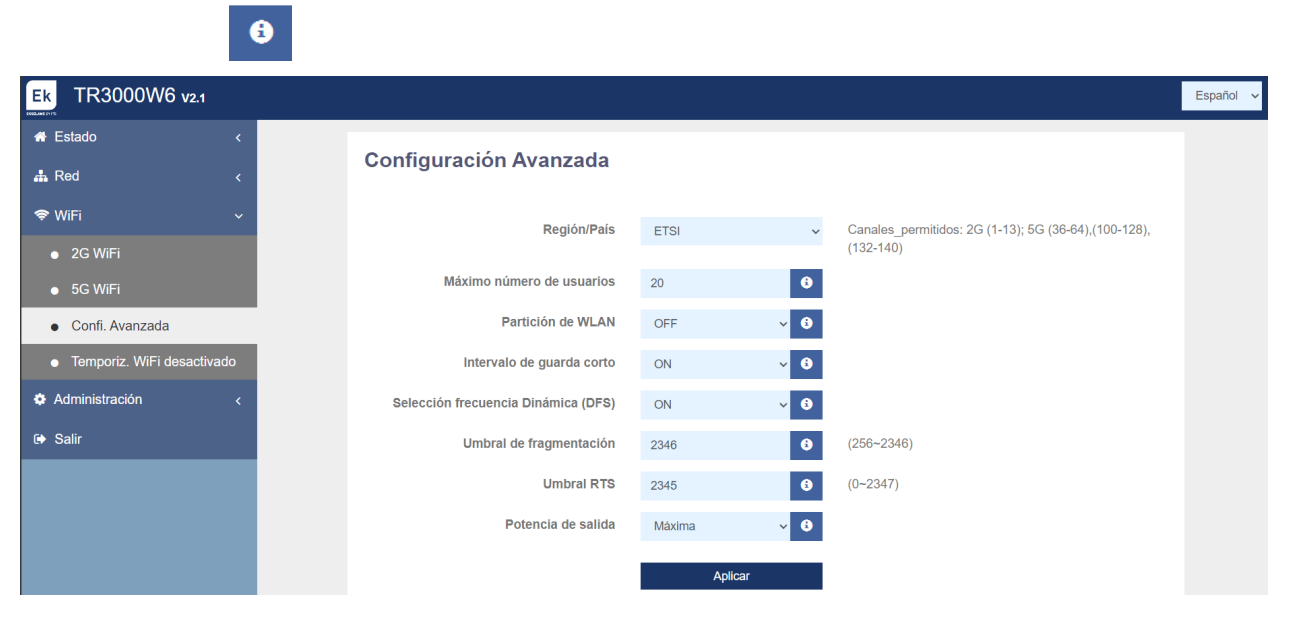

- **Country/Region**: It allows us to configure the country/region which modifies the channels on which the equipment broadcasts. The channels will depend on which one that country uses.
- Maximum number of users: Allows you to configure the maximum number of computers that will connect to the AP.
- WLAN partition: It is a security option that allows Wi-Fi terminals to be isolated in such a way that they cannot establish direct communication between SSIDs.
- Short Guard Interval: The Guard Interval (GI) is a parameter that regulates the time that elapses between two different symbols. It usually takes a value of 800ns, but can be reduced to 400ns. This optimization allows for speed gains in n and ac modes, although it may not be suitable in environments with a high level of interference
- **Coverage threshold:** It is a quality parameter on the power required of a terminal in reception in the AP, so that those users received with less power are automatically disassociated. The resulting effect is equivalent to limiting the range in distance and, consequently, that the connected terminals have a better performance service.

- Fragmentation threshold: This is the maximum value that packets will reach before being fragmented. The maximum value is 2346 (without fragmentation) and it is advisable to reduce it a little only if you experience problems accessing the medium or collisions.
- **RTS Threshold:** This is the packet size threshold above which the RTS/CTS mechanism is triggered. RTS (Send Request)/CTS (Ready to Send) is a mechanism to reduce collision between stations, but using RTS/CTS will add more overhead to the network; therefore, by default, the AP uses only RTS/CTS when transmitting a packet of 2347 bytes or greater. Thanks to this mechanism, we can minimize the number of collisions between hidden stations

I hanks to this mechanism, we can minimize the number of collisions between hidden stations (end equipment that communicates only with the Wifi AP and does not communicate with other end equipment connected to the AP, as they are not within its range).

- Output power: Allows you to configure the power with which the equipment emits.
- Dynamic Frequency Selection (DFS): The DFS function is suitable for environments with nearby radars (e.g. ports or airports) where strong interference is generated. This function, when detecting an anomaly, analyzes the rest of the radio channels in 5GHz and, after a scan time, identifies and migrates communications to a new channel. Except in cases of proven need, it is generally recommended to deactivate it

### Wifi: Temporiz. Wifi.

| Ek TR3000W6 v2.1           | Espa                                 | añol 🗸 |
|----------------------------|--------------------------------------|--------|
| 希 Estado <                 | Town only MERI does office do        |        |
| 🚓 Red 🛛 🗸                  | Temporiz. WIFT desactivado           |        |
| 🗢 WiFi 🗸 🗸                 | Activar Temporizador de Apagado WiFi |        |
| • 2G WiFi                  |                                      |        |
| ● 5G WiFi                  | Periodo de tiempo 12:00 AM 04:00 AM  |        |
| Confi. Avanzada            |                                      |        |
| Temporiz. WiFi desactivado | Aplicar                              |        |
| 🏟 Administración 🛛 🗸       |                                      |        |
| 🕪 Salir                    |                                      |        |

This option allows you to select a time interval in which once the wifi is activated it will turn off.

# Administration: Options.

In the following menus we will find different options to manage our EK team. To make the changes, you must press apply.

| Со | nfig | urati | ion. |
|----|------|-------|------|
| -  |      |       |      |

| Ek TR3000W6 v2.1                         |                                                |                              | Español 🗸 |
|------------------------------------------|------------------------------------------------|------------------------------|-----------|
| 🖨 Estado <                               | Configuración                                  |                              |           |
| 🚓 Red 🛛 🗸 <                              | Configuración                                  |                              |           |
| 🗢 WiFi 🗸                                 | Guarde el archivo de configuración en su<br>PC | Descargar Copia de Seguridad |           |
| 🌣 Administración 🗸 🗸                     | Restaurar la configuración desde una           | Choose File No file chosen   |           |
| Configuración                            | copia de seguridad                             |                              |           |
| Reiniciar                                |                                                | Restaurar                    |           |
| <ul> <li>Modificar contraseña</li> </ul> |                                                |                              |           |
| Actualizar                               | Restablecer por defecto                        |                              |           |
| <ul> <li>Hora del sistema</li> </ul>     | Restablezca la configuración por defecto       | Restablecer por defecto      |           |
| Control de Led                           | de fábrica                                     |                              |           |
| 🕞 Salir                                  |                                                |                              |           |

- Download Backup: We will back up the current access point settings.
- **Restore:** Allows us to upload a previously made backup.
- Reset to default: Allows us to return the computer to its default values.

#### Reboot.

| Ek TR3000W6 v2.1                         |   |                              |    |          |       |          |   | Español 🔨 |
|------------------------------------------|---|------------------------------|----|----------|-------|----------|---|-----------|
| 者 Estado                                 | < |                              |    |          |       |          |   |           |
| 📥 Red                                    | < | Reiniciar                    |    |          |       |          |   |           |
| 🗢 WiFi                                   | < | Reiniciar dispositiv         | 10 |          | Reini | ciar     |   |           |
| Administración                           | ~ |                              |    |          |       |          |   |           |
| <ul> <li>Configuración</li> </ul>        |   |                              |    |          |       |          |   |           |
| Reiniciar                                |   | Reinicio programado          |    |          |       |          |   |           |
| <ul> <li>Modificar contraseña</li> </ul> |   | Habilitar reinicio programad | lo |          |       |          |   |           |
| Actualizar                               |   | Intervalo de reinic          | io | Cada día | ~     | 12:00 PM | Ŀ |           |
| <ul> <li>Hora del sistema</li> </ul>     |   |                              | 1  |          |       |          |   |           |
| Control de Led                           |   |                              |    |          | Aplic | ar       |   |           |
| 🕒 Salir                                  |   |                              |    |          |       |          |   |           |

- Restart: It allows us to restart the computer at the moment we hit it.
- Scheduled restart: Allows us to set up a scheduled restart.

#### Change password.

| Ek TR3000W6 v2.1                     |   |                      |         | Español 🗸 |
|--------------------------------------|---|----------------------|---------|-----------|
| 🖶 Estado                             | < | Modificar contraccão |         |           |
| 📥 Red                                | < | Modificar contrasena |         |           |
| 🗢 WiFi                               | < | Contraseña anterior  |         |           |
| Administración                       | ~ | Nueva Contraseña     |         |           |
| <ul> <li>Configuración</li> </ul>    |   | Confirmar Contraseña |         |           |
| Reiniciar                            |   | Somma Sondascha      |         |           |
| Modificar contraseña                 |   |                      | Aplicar |           |
| <ul> <li>Actualizar</li> </ul>       |   |                      |         |           |
| <ul> <li>Hora del sistema</li> </ul> |   |                      |         |           |
| <ul> <li>Control de Led</li> </ul>   |   |                      |         |           |
| 🕞 Salir                              |   |                      |         |           |

We can modify the previous password to access the computer. If we lose the modified password, we will have to perform a factory reset with its button and configure it again from 0.

Update.

| Ek TR3000W6 v2.1                         |                                                                     |                                                                     | Español 🗸 |
|------------------------------------------|---------------------------------------------------------------------|---------------------------------------------------------------------|-----------|
| 希 Estado 🛛 🔍 <                           |                                                                     |                                                                     |           |
| 📥 Red 🛛 🗸                                | Actualizar                                                          |                                                                     |           |
| 🗢 WiFi 🛛 🗸                               | Version 2                                                           | 2.1                                                                 |           |
| Administración ~                         |                                                                     |                                                                     |           |
| <ul> <li>Configuración</li> </ul>        | Reanudar la configuración de fábrica                                |                                                                     |           |
| Reiniciar                                | Selecciona el archivo de firmware para<br>actualizar el dispositivo | Choose File No file chosen                                          |           |
| <ul> <li>Modificar contraseña</li> </ul> |                                                                     |                                                                     |           |
| Actualizar                               |                                                                     | Nota: No apague durante el proceso<br>de actualización del software |           |
| <ul> <li>Hora del sistema</li> </ul>     |                                                                     |                                                                     |           |
| Control de Led                           |                                                                     | Antonitan                                                           |           |
| 🕞 Salir                                  |                                                                     | Actualizar                                                          |           |

It allows us to upload a new version of Firmware. You can find the latest versions on our https://ek.plus/software/ page \_

Note that we advise checking the 'Resume factory settings' option. This will leave the computer with the default values.

Time.

| Ek TR3000W6 v2.1                         |   |                          |                                                             |   | Español 🗸 |
|------------------------------------------|---|--------------------------|-------------------------------------------------------------|---|-----------|
| 希 Estado                                 | < | llere del sistema        |                                                             |   |           |
| 📥 Red                                    | < | Hora del sistema         |                                                             |   |           |
| 🗢 WiFi                                   | < |                          | Fri Apr 5 11:58:23 CEST 2024                                |   |           |
| Administración                           | ~ | Habilitar NTP            | -                                                           |   |           |
| Configuración                            |   |                          | Sinc. con host                                              |   |           |
| Reiniciar                                |   |                          |                                                             |   |           |
| <ul> <li>Modificar contraseña</li> </ul> |   | Seleccionar zona horaria | (GMT+01:00)Amsterdam, Berlin, Bern, Rome, Stockholm, Vienna | ~ |           |
| Actualizar                               |   | Servidor NTP             | 0.openwrt.pool.ntp.org                                      |   |           |
| Hora del sistema                         |   |                          |                                                             |   |           |
| Control de Led                           |   |                          | 1.openwrt.pool.ntp.org                                      | ~ |           |
| 🕩 Salir                                  |   |                          | Aplicar                                                     |   |           |

It allows us to set the time of the team. We have two possibilities:

- Enable NTP: Your computer will update its time automatically when you start up. It is necessary that the computer has an IP configured within our network and a correct Gateway.
- If we disable NTP: It will allow us to synchronize the time with our PC.

| Lea control.                             |   |                   |                                          |          |  |           |
|------------------------------------------|---|-------------------|------------------------------------------|----------|--|-----------|
| Ek TR3000W6 v2.1                         |   |                   |                                          |          |  | Español 🗸 |
| 🖨 Estado                                 | < | Control do Lod    |                                          |          |  |           |
| 🚓 Red                                    | < | Control de Led    |                                          |          |  |           |
| 🗢 WiFi                                   | < | Normal            |                                          |          |  |           |
| Administración                           | ~ | Parpadear         |                                          |          |  |           |
| Configuración                            |   | Apagado           | 10 A A A A A A A A A A A A A A A A A A A |          |  |           |
| Reiniciar                                |   |                   |                                          |          |  |           |
| <ul> <li>Modificar contraseña</li> </ul> |   |                   |                                          |          |  |           |
| Actualizar                               |   | LED Timer Off     |                                          |          |  |           |
| <ul> <li>Hora del sistema</li> </ul>     |   |                   |                                          |          |  |           |
| Control de Led                           |   |                   |                                          |          |  |           |
| 🕞 Salir                                  |   | Periodo de tiempo | 06:00 PM                                 | 10:00 AM |  |           |
|                                          |   |                   |                                          |          |  |           |
|                                          |   |                   | Aplica                                   | ar       |  |           |
|                                          |   |                   |                                          |          |  |           |

# Led Control

- LED Control: Allows you to select the behavior of the LED in the device.
  - Normal: The LED remains on while the device is operational.
  - Flashing: The LED flashes flashing as a visual indication.
  - Off: The LED is off and does not emit light.
- LED Timer Off: Allows you to program a specific period of time during which the LED will be off.